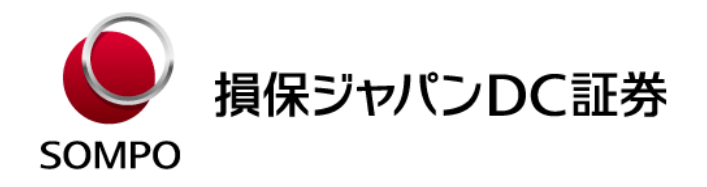

# 「つみたてナビ」ユーザー登録マニュアル

2020年12月

## 損保ジャパンDC証券株式会社

### 資産形成サポート部

© 2020 Sompo Japan DC Securities Inc. All Rights Reserved.

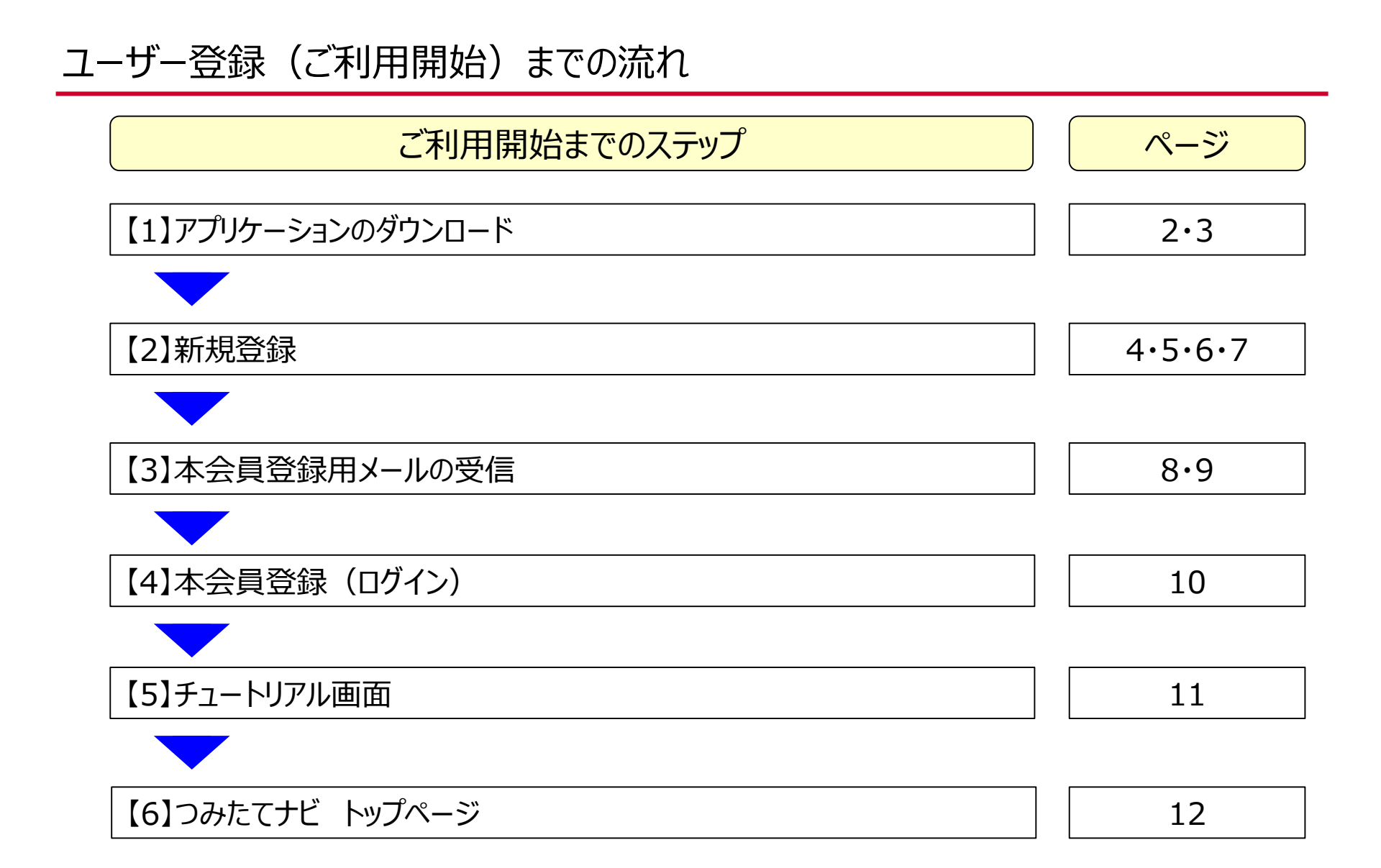

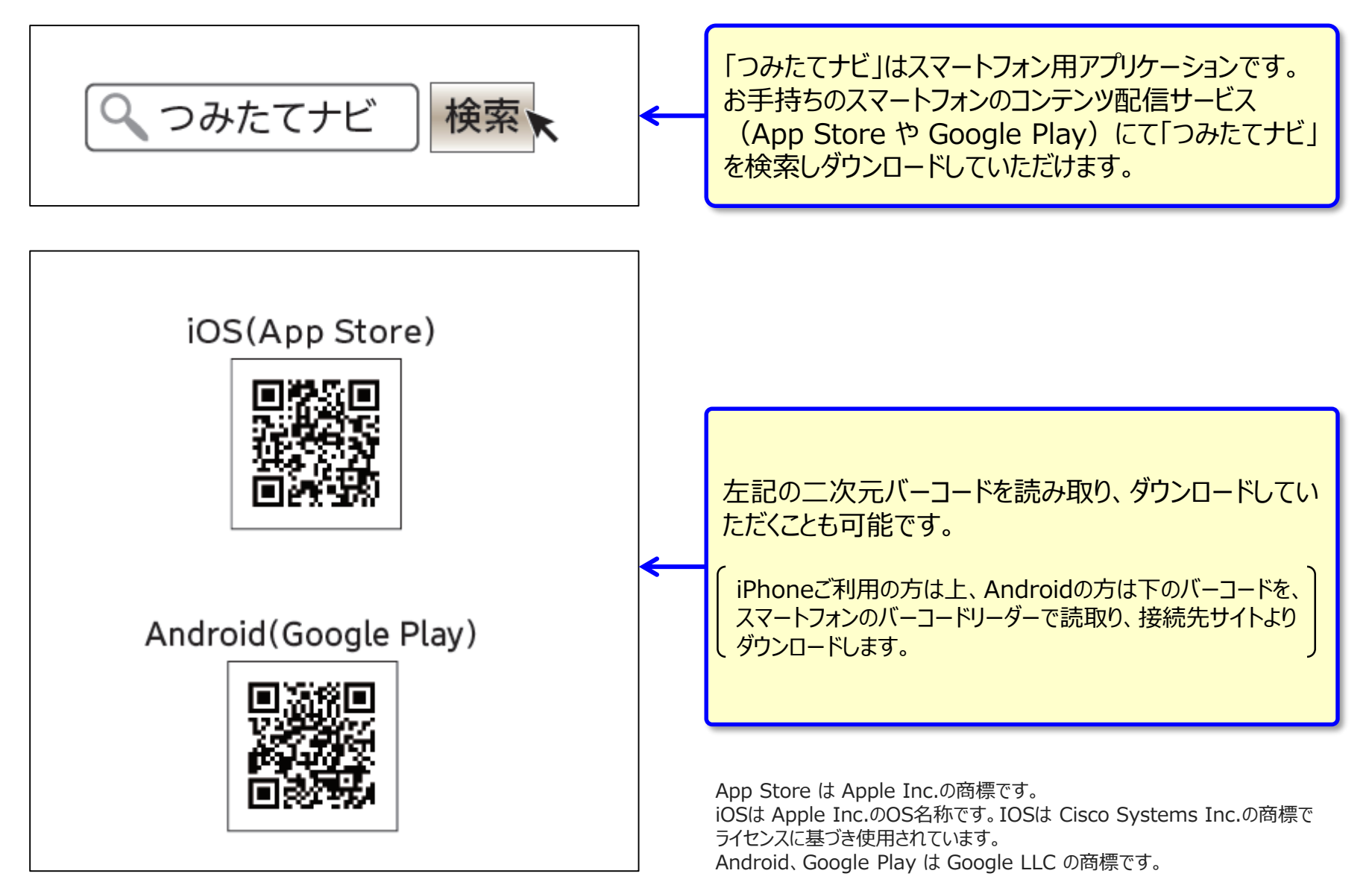

## 【1】アプリケーションのダウンロード

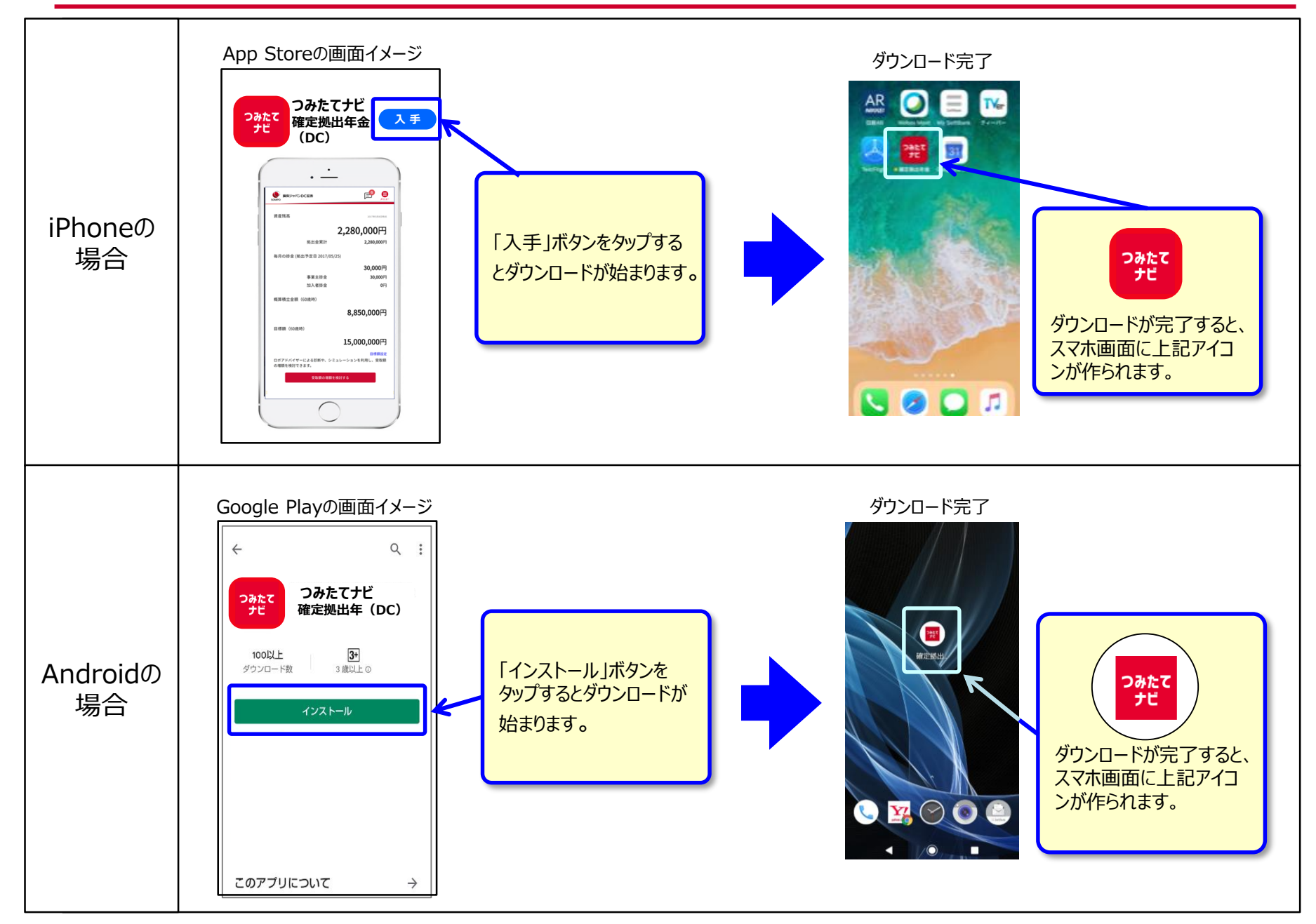

3

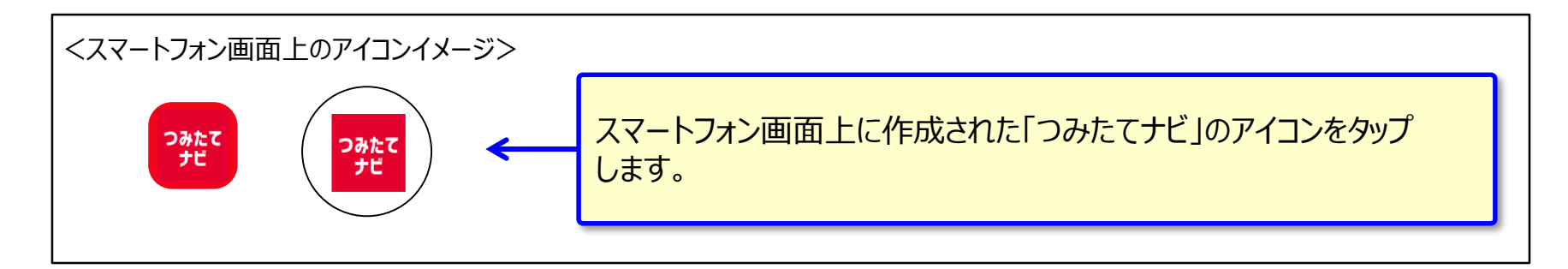

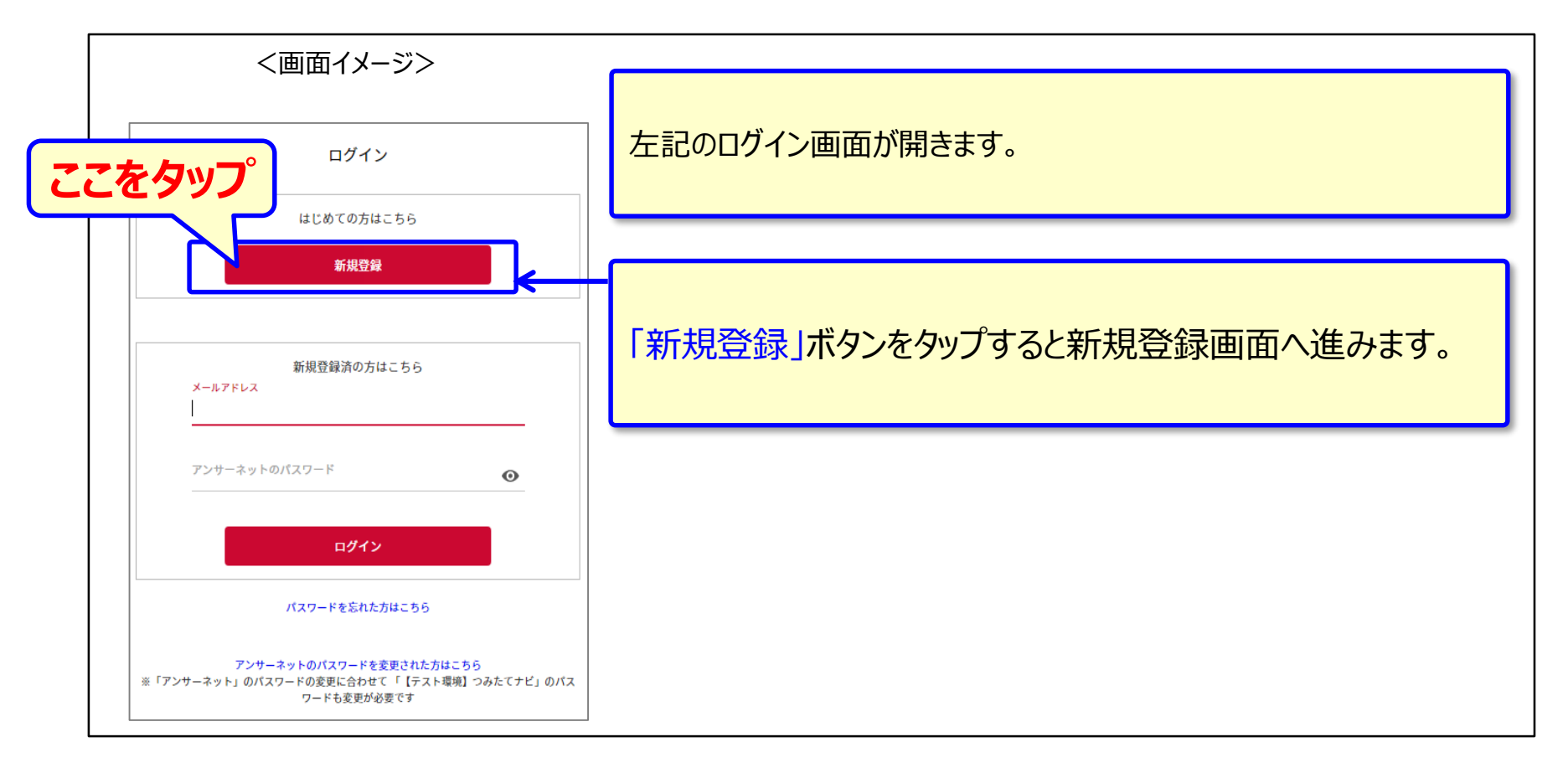

### 【2】新規登録 (「はじめに」の画面)

<画面イメージ>

#### はじめに

つみたてナビ(本アプリ)は、損保ジャパンDC証券の確 定拠出年金加入者専用Webサイト(アンサーネット)とデ ータ連携することで、情報閲覧や商品変更手続きが実行で きます。

以下の情報をご準備のうえ、新規登録へお進みください。 お客様が今回登録いただくメールアドレスは、当社からの 情報提供、サービス、キャンペーン等(※3)の案内・提供 等に利用させていただくことがあります。

・メールアドレス(※1)

- ・アンサーネットのログインID(加入者コード)
- ・アンサーネットのパスワード

新規登録

ログインID(加入者コード)が分からない方

パスワードが分からない方

仮パスワード(※2)から変更していない方

※1 あらかじめ「@tsumi-navi.sjdc.co.jp」からのメール 受信が可能になるように設定してからお進みください。 設定方法については、ご利用の通信会社サポートページ等 にてご確認ください。 新規登録の操作には次の3点が必要となります。ご準備が整いましたら 「新規登録」をタップして下さい。

・ご自身のメールアドレス(本登録用URLをメールにてお送りします。) ・アンサーネットのログイン I D (加入者コードと同一番号です) ・アンサーネットのパスワード

※アンサーネットのログイン I D やパスワードが分からない場合は、ここを タップし、リンク先の説明をご参照してください。

・ご指定のメールアドレスに本登録用URLをメールにてお送りします。 メールフィルタ等、受信を制限する機能をご利用中の方は、以下のドメ インのメールが着信する様、設定の変更をお願いします。 ・通信キャリア(Docomo、au、Softbank)のメールアプリでは、バー ジョンアップ時のセキュリティ強化等により、自身で設定せずとも着信制 限することがありますので、設定のご確認をお願いします。

<u>メールドメイン:@tsumi-navi.sjdc.co.jp</u>

### 【2】新規登録 (ログインID等の入力画面)

<画面イメージ>

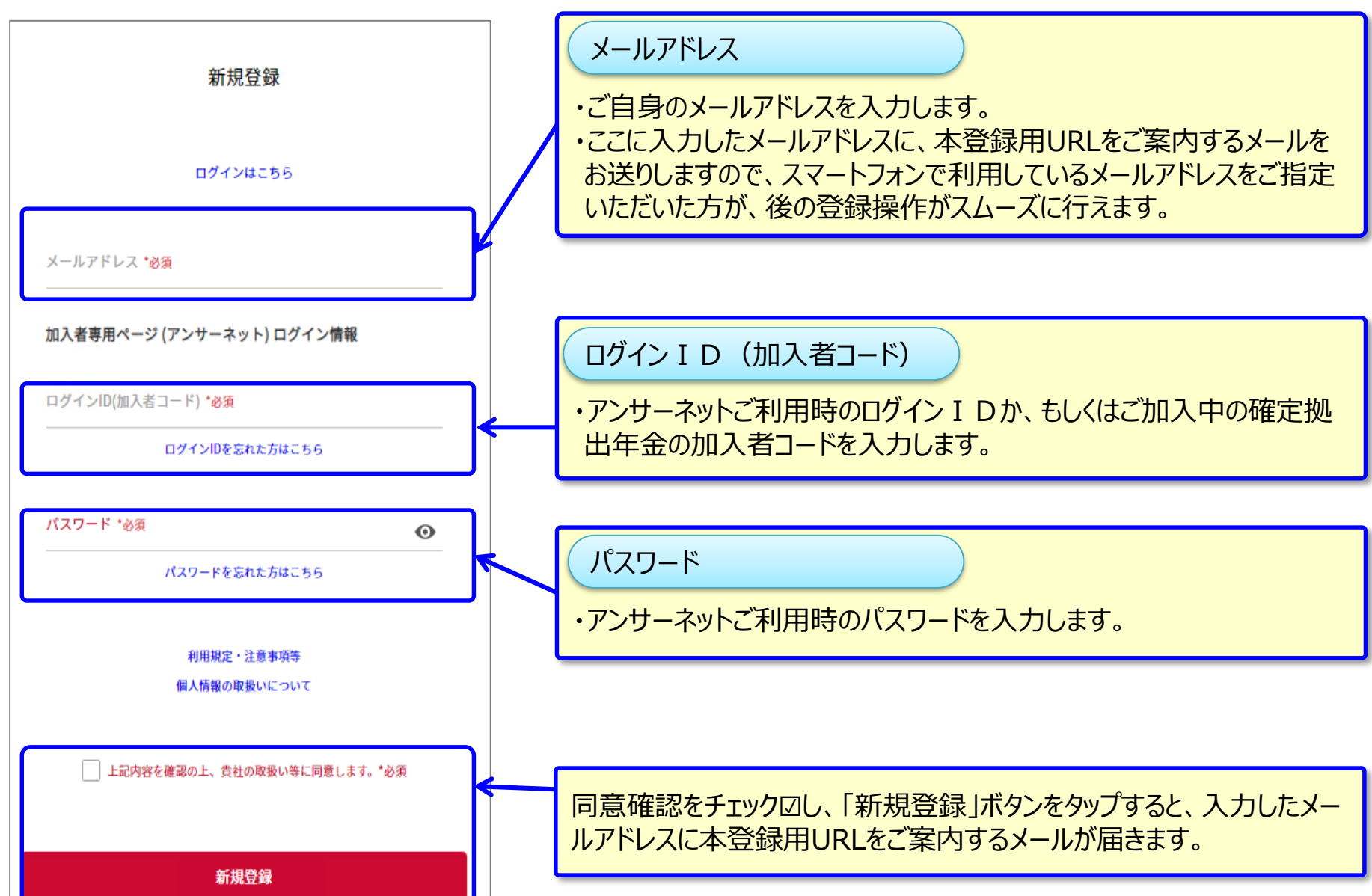

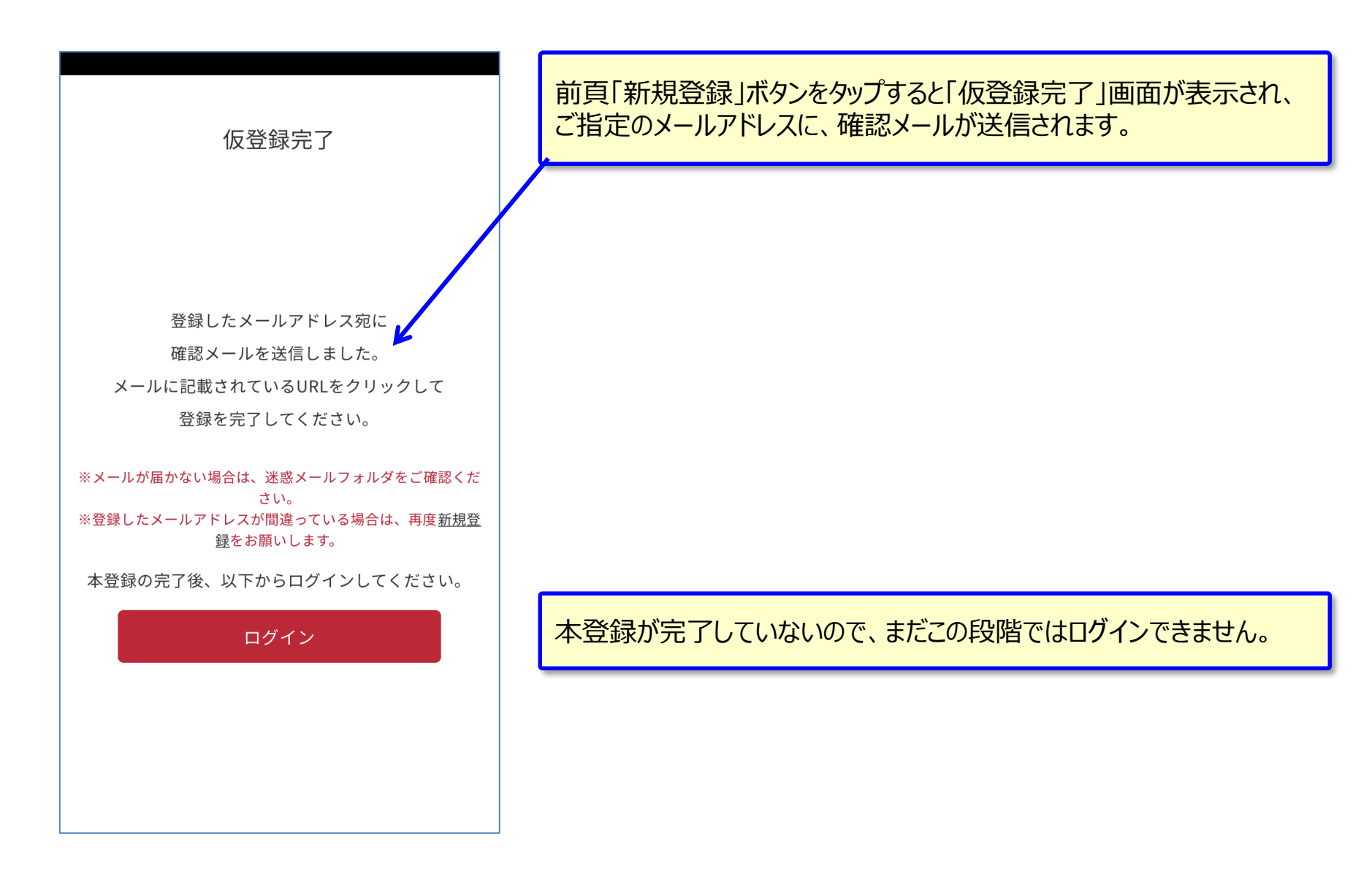

### 【3】本会員登録(メールの受信)

| <メール文面のイメージ>                                                                                                    |                                               |
|----------------------------------------------------------------------------------------------------|-----------------------------------------------|
| <ul> <li>Noreply@tsumi-navi.sjdc.co 9:22</li> <li>宛先:</li> </ul>                                                                            | 前頁「仮登録完了」となった後、ご指定のメールアドレスに、左記のメー<br>ルが着信します。 |
| つみたてナビ 仮会員登録のお知らせ                                                                                                    |                                               |
| このたびはつみたてナビにご登録頂きまして<br>誠にありがとうございます。                                                                                                    |                                               |
| 現在、仮会員状態となりますので、以下の<br>URLへアクセス頂きまして<br>本会員登録を完了させてください。                                                                                    |                                               |
| ●本会員登録URL<br><u>https://www.tsumi-navi.sjdc.co.jp/users/</u><br><u>public/activate/</u><br><u>账Iままiを水水ままままままままままままままままままままままままままままままままま</u> | < 文中にある「本会員登録URL」をタップすると、会員登録が完了します。          |
| このメールに身に覚えが無い場合は、上記<br>URLへアクセスせずに<br>メールを破棄してください。                                                                                         |                                               |

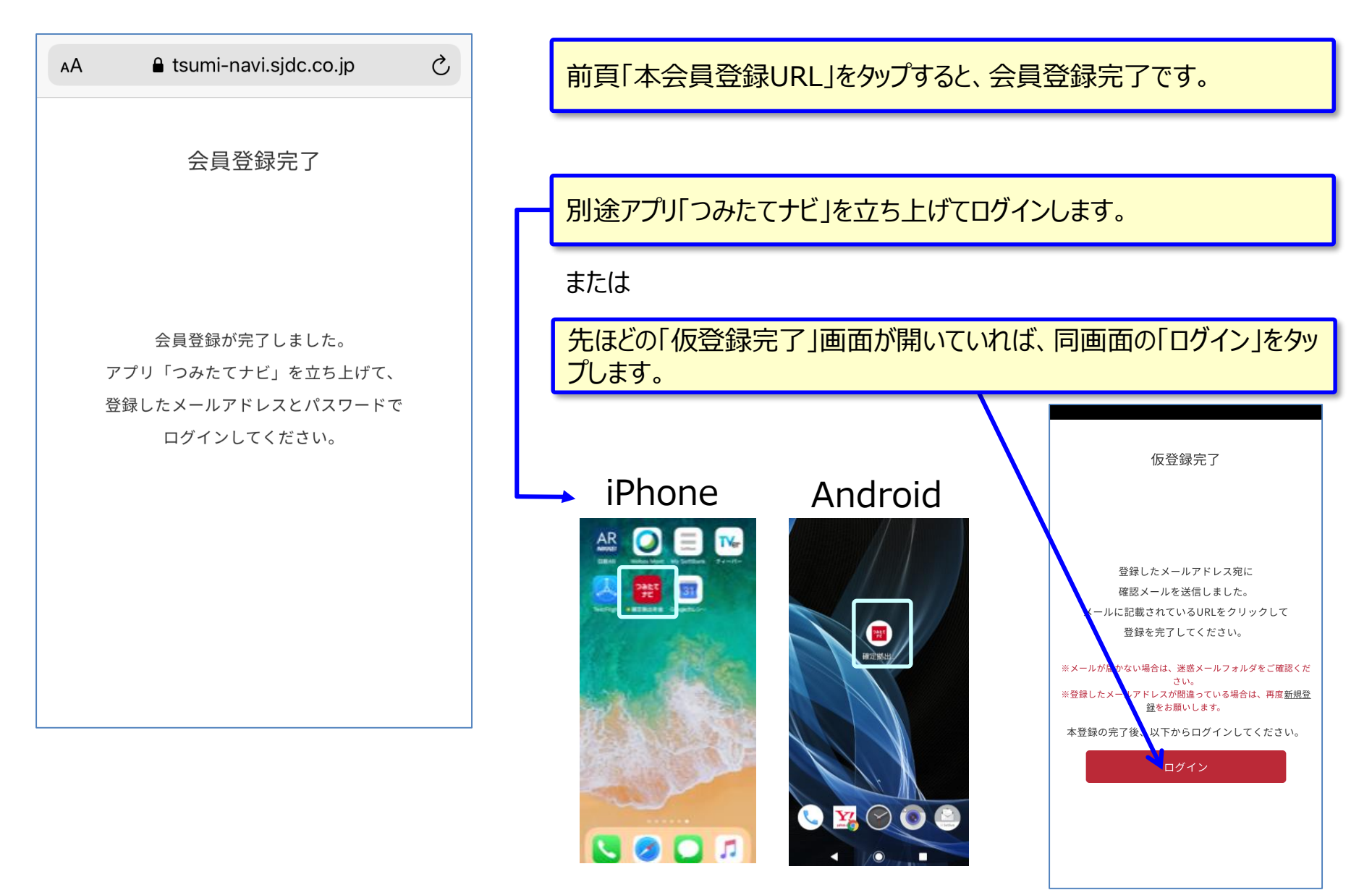

く画面イメージン

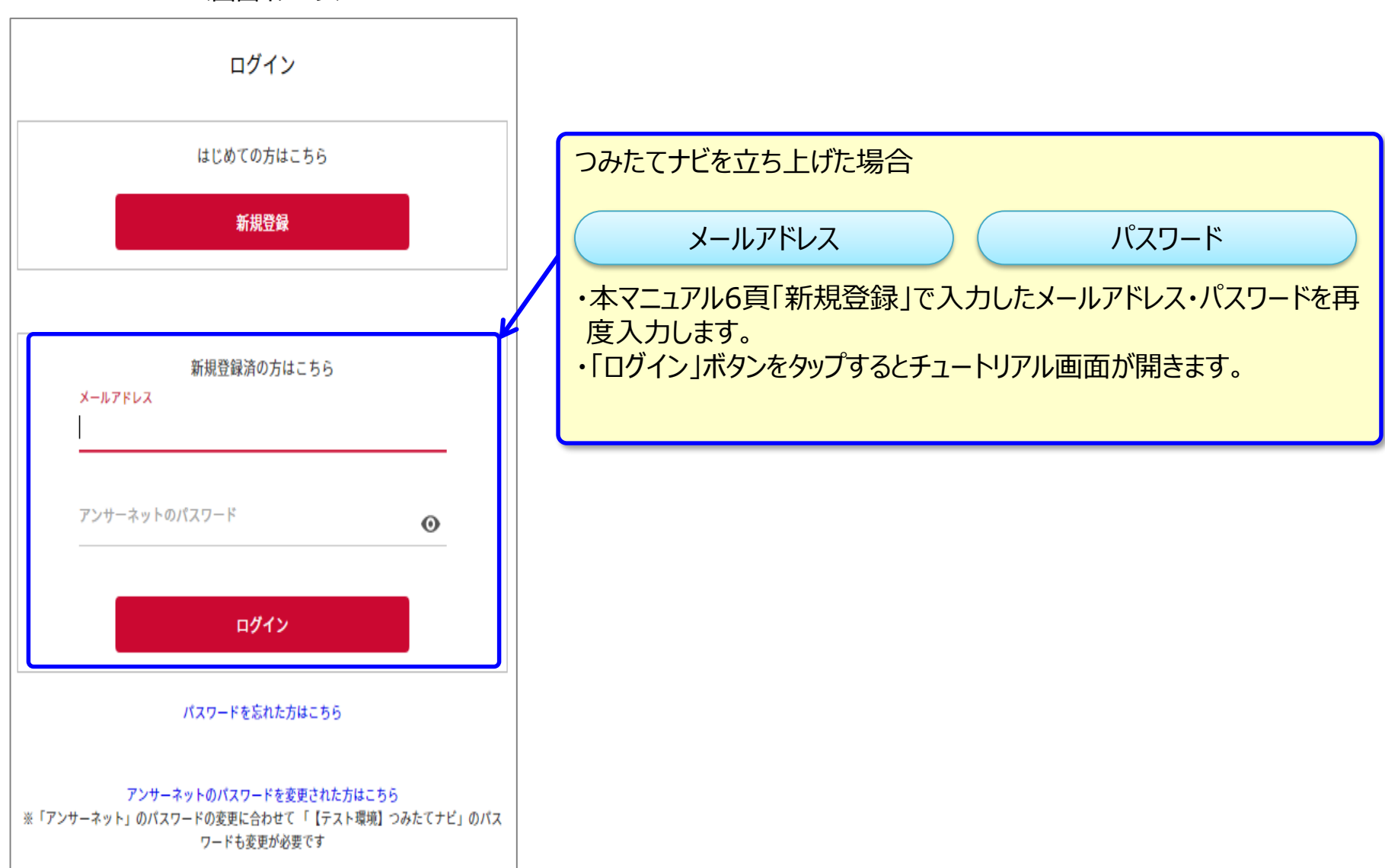

### 【5】チュートリアル画面

・本登録が完了すると、チュートリアル画面がスタートします(4画面)。 ・4画面目の「つみたてナビを利用する」をタップすると、「つみたてナビ」のトップページに進みます。

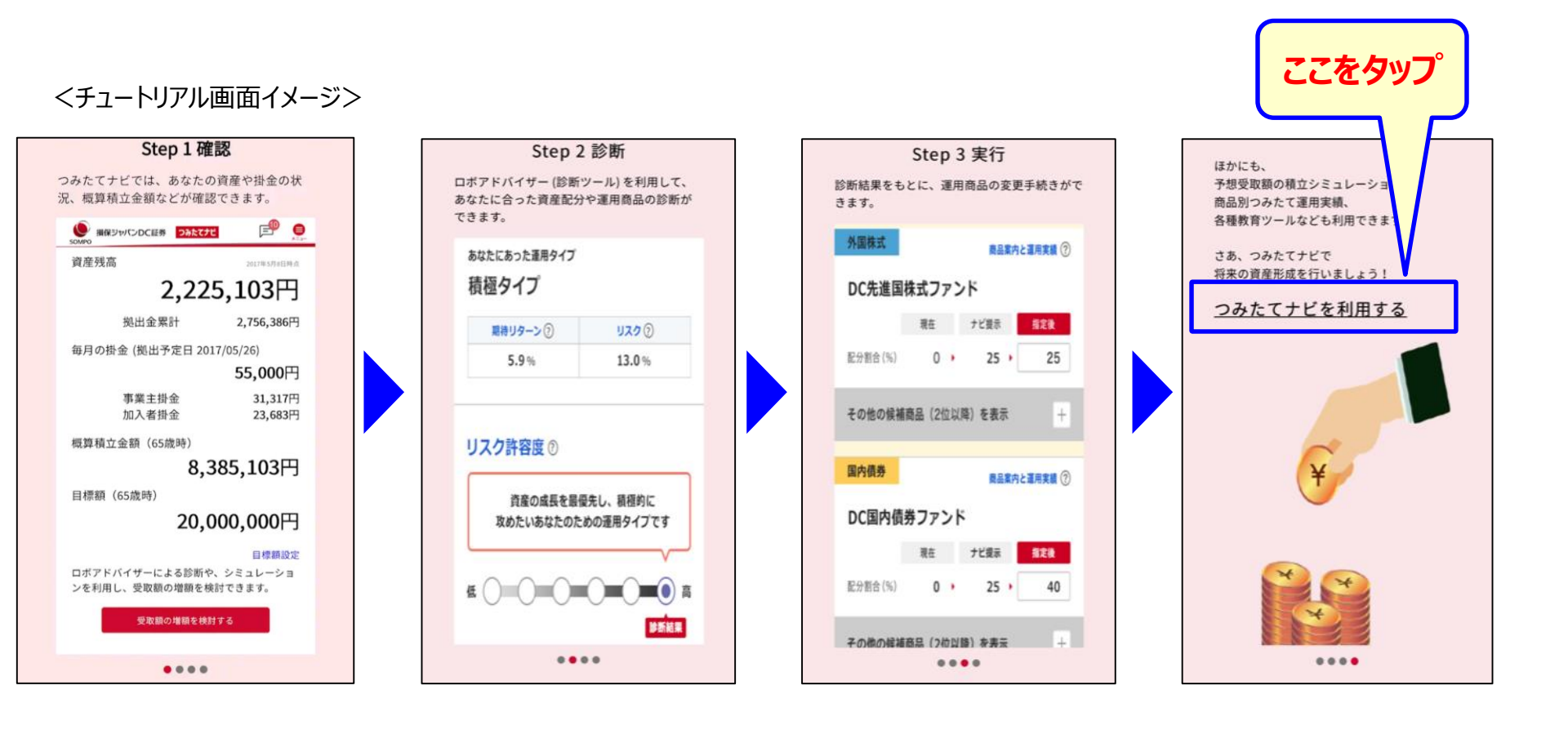

## 【6】つみたてナビ トップページ

ご利用状況に応じて、下記のいずれかの画面が表示されます。つみたてナビのスタートです!

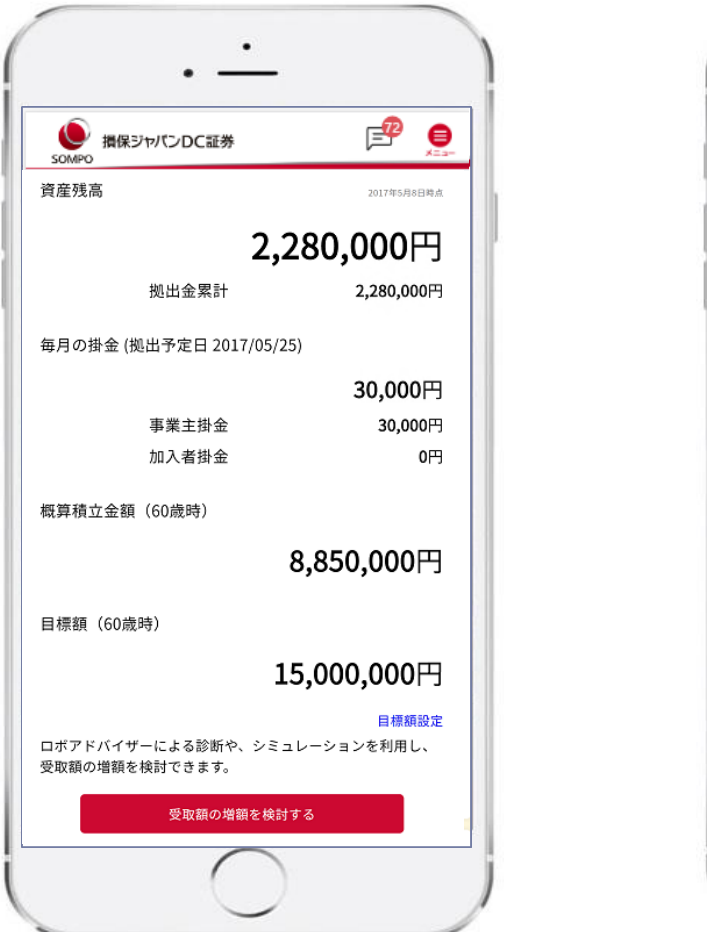

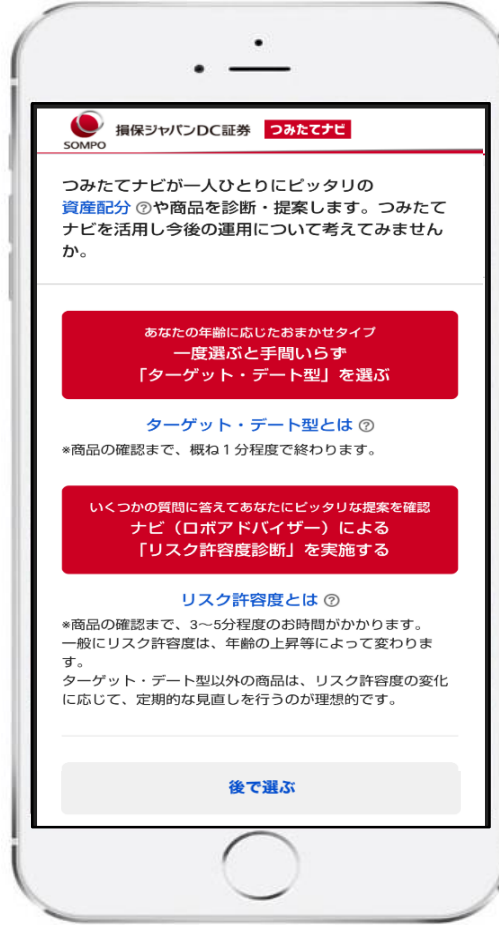

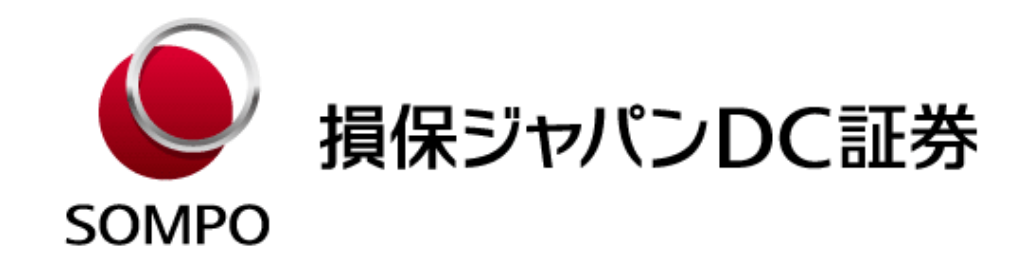